# Validation – Sample – How to warn user if an alternative item has more stock than the one being sold

| Summary      |                        |
|--------------|------------------------|
| Module       | Universal functions    |
| Level        | Advanced               |
| Requirements | B1UP 2015.08 or higher |

## **Description**

This sample will show you how to warn user when entering Sales Order that there is an alternative item that holds more stock than the one being sold.

## **Pre-Requisite**

As a pre-requisite, of course we need to put in the Alternative Item.

| Alte | rnative Item | s       |                  | _ 🗆                  | × |  |  |  |  |
|------|--------------|---------|------------------|----------------------|---|--|--|--|--|
| Item | n No.        | ⇒A00004 | Item Description | HP Color Laser Jet 5 |   |  |  |  |  |
| Find | ł            |         |                  |                      |   |  |  |  |  |
| #    | Item No.     | Remarks |                  | Match Factor         | 7 |  |  |  |  |
| 1    | 📫 A00005     |         |                  | 100.000              | * |  |  |  |  |
| 2    |              | 0       |                  | 100.000              |   |  |  |  |  |
|      |              |         |                  |                      |   |  |  |  |  |
|      |              |         |                  |                      |   |  |  |  |  |
|      |              |         |                  |                      |   |  |  |  |  |

### Add B1 Validation in the Sales Order

In this example we use the Sales Order but of course you can use it in any documents. Also in this example, we are putting in one item and therefore only one item is appearing on the resulting report. You are welcome to add additional condition in the Query such as Match Factor, or Onhand quantity over certain number, etc.

We are using validation for this function and not line loop because in real life, customer will enter item numbers one by one. It would be more convenient for user to change soon as they finish entering the item number and still in the same position rather than when the whole document is finished then go back to find the lines and update the items.

We will add a new validation on the Sales Order by right clicking on item code field, then select B1 Usability Package > Add B1 Validation Configuration > When this column is validated.

| Sales Order        |                           |                         |                |                                |
|--------------------|---------------------------|-------------------------|----------------|--------------------------------|
| Customer 🔿 🖸       | C20000                    | No.                     | Primary        | 434                            |
| Name N             | Norm Thompson             | Status                  |                | Open                           |
| Contact Person 📫 N | N Cut                     | 9                       | Date           | 23/06/2017                     |
| Customer Ref. No.  |                           | D                       | / Date         | 23/06/2017                     |
| Local Currency 🔻   | Copy                      | ne                      | ent Date       | 23/06/2017                     |
|                    | Copy system info          | rmation 🕨 🕨             | Document       | No                             |
|                    | Copy <u>T</u> able        |                         |                |                                |
|                    | P <u>a</u> ste            |                         | Course line    | Search                         |
|                    | Delete                    | - H                     | Search line    | Search                         |
| Contents           |                           | с.:                     | Atta           | chments                        |
| Item/Service Type  | IVIaximise/Restore        | Grid                    |                |                                |
| # Tree The No      | 💾 💽 🛛 B1 Usability Packa  | ige 🔰 🧯                 | Configura      | tion overview                  |
| 1 Type Item No.    | 🔄 📆 Create Template       |                         | Move con       | figuration right clicks out of |
| 2 × A              | When this column is valid | lated 📐 😫               | 👌 🛛 Add B1 Va  | lidation configuration         |
| 3 🔻 📫 A(           | When this columns golde   | en arrow is pressed 🛛 🧃 | 🍃 🛛 Edit B1 Va | lidation configurations        |
| 4 🔻 📫 A(           | When this columns picke   | r is pressed            | Edit funct     | ion buttons on this window     |
| 5 🔻 📫 A(           | Other event               |                         | Edit Item I    | Placement Tool configuration   |
| 6 ▼ 📫 A(           |                           |                         | Carata an      |                                |
| 7 🔻 📫 LM4029       | Duplicate                 | 4                       | o Create ne    | widd                           |
| 8 🔻                | Add Ro <u>w</u>           | 1                       | 8 Make this    | column mandatory               |
| •                  | Delete Row                | <b>É</b>                | Toolbox: (     | Configuration                  |

Then most of information is already filled in and we only need to select SQL condition and enter the query.

| B1 Validation Config                                                                                          | guration (v.2017.0.5.0) [920140]                             |                                                                                                    |
|----------------------------------------------------------------------------------------------------|--------------------------------------------------------------|----------------------------------------------------------------------------------------------------|
| Name                                                                                                    | Check Alternative Item                                       | Sort 100 ? Number 200                                                                                                    |
| Users (Empty = All)                                                                                           |                                                              | Include users      Exclude users                                                                                                    |
| Trigger                                                                                                    |                                                              | Condition                                                                                                    |
| Formtype<br>Item<br>Column<br>Row<br>Menu Uid                                                                 | 139 • • • • • • • • • • • • • • • • • • •                    | No condition, just execute function         Simple condition         When item   (column)   Comparison type         Value   Type   Execute function         String (0) ▼ |
| FormMode<br>Event<br>BeforeAction<br>ActionSuccess<br>ItemChanged<br>InnerEvent<br>BubbleEvent<br>CharPressed | Add/OK/Update    Add/OK/Update    Validate [Leaving a field] | <pre>     SQLCondition</pre>                                                                                                    |
|                                                                                                    |                                                              | # Condition result Eurotion to even the Add line                                                                                                    |
|                                                                                                    |                                                              |                                                                                                    |
|                                                                                                    |                                                              | 1 Aititm → UF-369 <u>Remove line</u>                                                                                                    |
|                                                                                                    | <b>Y</b>                                                     | 2                                                                                                    |
| _                                                                                                    |                                                              |                                                                                                    |
| Active                                                                                                    |                                                              |                                                                                                    |
| OK Can                                                                                                    | ncel                                                         | Import Export                                                                                                    |

SQL Query for the SQL Condition:

IF(SELECT OnHand FROM OITM WHERE ItemCode = \$[\$38.1.0]) < (SELECT TO.[OnHand] FROM OITM TO INNER JOIN OALI T1 ON TO.[ItemCode] = T1.[AltItem] WHERE T1.[OrigItem] = \$[\$38.1.0]) BEGIN SELECT 'AltItm' FOR BROWSE END

NOTE: as we mentioned above, please feel free to modify it to suit your need.

After the validation, if the OnHand quantity of the line item is smaller than the Alternative Item's, then we will pop up a message that shows the user the alternative item's OnHand quantity.

For this step we will put a Universal Function of the SQL Report Type to show this information.

#### **Universal Functions**

We will create a Universal Function of the type SQL Report and shows the alternative item's quantity. We can click on the Wizard on the right of the configuration window and then give the columns headings and the appropriate golden arrows for user to drill down if they want. Then Add.

| Code                            | UF-369                  |              | Remarks      |            |               |                                                                                             |                                       |                                               | ~               |        |
|---------------------------------|-------------------------|--------------|--------------|------------|---------------|---------------------------------------------------------------------------------------------|---------------------------------------|-----------------------------------------------|-----------------|--------|
| Name                            | Message for Alt Item    |              |              |            |               |                                                                                             |                                       |                                               | $\sim$          |        |
| Туре                            | SQL Report              | •            | Category     |            |               |                                                                                             |                                       |                                               | •               |        |
| Form Title                      | Alternative Items which | h has more s | stock        |            | Collapse Leve |                                                                                             |                                       |                                               | - ?             |        |
| Width                           | 400 H                   | leight       | 300          |            | Format        | 1[OITM C                                                                                    | AP:Orig Item];                        | 2[OITM CAP:AH                                 | Vizard ?        |        |
| View type                       | Grid 🔻 F                | Form State   | Normal       | •          |               | Show                                                                                        | line numbers                          | Banded row                                    | color           |        |
|                                 | WHERE T1.[Orig]         | Item] =      | \$[\$38.1.0] |            |               | SQL Report - Colu                                                                           | mn formattir                          | ng wizard (v.2017.0.                          | 5.0) [920140]   |        |
|                                 |                         |              |              |            |               | Column #                                                                                    | Column title                          | Golden arrow type                             | Right Justified | Sum co |
|                                 |                         |              |              |            |               |                                                                                             |                                       |                                               |                 |        |
|                                 |                         |              |              |            |               | 1 (Orig Item)                                                                               | Orig Item                             | Item 🔹                                        |                 |        |
|                                 |                         |              |              |            |               | 1 (Orig Item)<br>2 (Alt Item)                                                               | Orig Item<br>Alt Item                 | Item                                          |                 |        |
|                                 |                         |              |              |            |               | 1 (Orig Item)<br>2 (Alt Item)<br>3 (Alt Item Qty)                                           | Orig Item<br>Alt Item<br>Alt Item Qty | Item  Item                                    |                 |        |
|                                 |                         |              |              |            |               | 1 (Orig Item)<br>2 (Alt Item)<br>3 (Alt Item Qty)<br>4                                      | Orig Item<br>Alt Item<br>Alt Item Qty | Item  Item                                    |                 |        |
|                                 |                         |              |              |            |               | 1 (Orig Item)<br>2 (Alt Item)<br>3 (Alt Item Qty)<br>4<br>5                                 | Orig Item<br>Alt Item<br>Alt Item Qty | Item                                          |                 |        |
|                                 |                         |              |              |            |               | 1 (Orig Item)<br>2 (Alt Item)<br>3 (Alt Item Qty)<br>4<br>5<br>6                            | Orig Item<br>Alt Item<br>Alt Item Qty | Item                                          |                 |        |
|                                 |                         |              |              |            |               | 1 (Orig Item)<br>2 (Alt Item)<br>3 (Alt Item Qty)<br>4<br>5<br>6<br>7                       | Orig Item<br>Alt Item<br>Alt Item Qty | Item  Item Item Item Item Item Item Item Item |                 |        |
| CRM for Outlo                   |                         |              |              |            |               | 1 (Orig Item)<br>2 (Alt Item)<br>3 (Alt Item Qty)<br>4<br>5<br>6<br>7<br>8                  | Orig Item<br>Alt Item<br>Alt Item Qty | Item                                          |                 |        |
| CRM for Outloo                  | ok                      |              |              |            |               | 1 (Orig Item)<br>2 (Alt Item)<br>3 (Alt Item Qty)<br>4<br>5<br>6<br>7<br>8<br>9             | Orig Item<br>Alt Item<br>Alt Item Qty | Item  Item Item Item Item Item Item Item Item |                 |        |
| CRM for Outloo<br>SQL Variables | ok                      | Fixed        | col. count 1 |            |               | 1 (Orig Item)<br>2 (Alt Item)<br>3 (Alt Item Qty)<br>4<br>5<br>6<br>7<br>8<br>9<br>10       | Orig Item<br>Alt Item<br>Alt Item Qty | Item  Item Item Item Item Item Item Item Item |                 |        |
| CRM for Outlo<br>SQL Variables  | ok<br>Start Collapsed   | Fixed (      | col. count 1 | lo refresh | Button V      | 1 (Orig Item)<br>2 (Alt Item)<br>3 (Alt Item Qty)<br>4<br>5<br>6<br>7<br>8<br>9<br>10<br>11 | Orig Item<br>Alt Item<br>Alt Item Qty | Item  Item Item Item Item Item Item Item Item |                 |        |

### Result

When the line item is being entered, our Validation will check each time when user is trying to leave the field. If the Alternative Item's OnHand quantity is larger than the Line item's Onhand quantity, system will pop up a small report to show user the alternative item and its Onhand quantity.

| uston | ner      |      |    | =     | CZ  | 20000           |            |     |        | No                       | o.                      | Prima        | гу        | 4    | 434       |      |         |       |     |
|-------|----------|------|----|-------|-----|-----------------|------------|-----|--------|--------------------------|-------------------------|--------------|-----------|------|-----------|------|---------|-------|-----|
| me    |          |      |    |       | No  | orm Thompson    |            |     | 1      | Status Open              |                         |              |           |      |           |      |         |       |     |
| ontac | t Perso  | n    |    | =     | No  | orm Thompson    |            | -   | 3      | Po                       | Posting Date 23/06/2017 |              |           |      |           |      |         |       |     |
| uston | ner Ref. | No   |    |       |     |                 |            |     |        | Delivery Date 23/06/2017 |                         |              |           |      |           | 017  |         |       |     |
| cal C | Currence | у    |    | •     |     |                 |            |     |        | Do                       | ocum                    | ent Dat      | e         |      | 23/06/20  | 017  |         |       |     |
|       |          |      |    |       |     |                 |            |     |        | Re                       | ental D                 | Docum        | ent       | 1    | No        |      |         |       |     |
|       |          |      |    |       |     |                 |            |     |        |                          |                         |              |           |      |           |      |         |       |     |
|       |          |      |    |       |     |                 |            |     |        |                          |                         |              |           | _    |           |      |         |       |     |
|       |          |      |    |       |     | <u></u>         |            |     |        |                          |                         | S            | earch lin | e    |           |      |         | Sea   | rc  |
|       | C        | ont  | en | ts    |     | Log             | istics     |     |        |                          | Acco                    | unting       |           |      | A         | ttac | hments  |       |     |
| Item  | /Service | e Ty | /P | e     | Ite | em              |            |     | 1      | s                        | umm                     | ary Ty       | pe        | ĺ    | No Sum    | ımar | y       |       |     |
| #     | Туре     | Ite  | em | No.   |     | Item Descr      | Quantity   | Qt  | y Made | •                        | Ur                      | nit P        | Discou    | nt % | VAT       |      | Total ( | LC)   | 7   |
| 1     | *        | ⇒    | A  | 00001 |     | IBM Infoprint   | 1          |     |        |                          | 40                      | 0.00 \$      | 0         | .000 | 🔿 CA      | 1    |         | 400.0 |     |
| 2     |          | ⇒    | A  | 00002 |     | IBM Infoprint   | 1          |     |        |                          | 20                      | 0.00 \$      | 0         | .000 | 🔿 CA      | 1    |         | 200.0 |     |
| 3     |          | ⇒    | A  | 00003 |     | IBM Infoprint   | 1          |     |        |                          | 30                      | 0.00 \$      | 0         | .000 | 📫 CA      | 1    |         | 300.0 |     |
| 4     |          | ⇒    | A  | 00004 |     | HP Color L      | 1          |     |        |                          | 50                      | 500.00 \$ 0. |           | .000 | .000 🔿 CA |      |         | 500.0 |     |
| 5     |          | ⇒    | A  | A 14  |     | ativ Itana with | ich has n  |     |        | ь.                       |                         |              |           |      |           | Ιv   | 1       | 400.0 |     |
| 6     |          | ⇒    | A  | Alt   | ern | lative item wr  | nich has r | noi | e sto  | .к                       |                         |              |           | -    |           |      |         | 400.0 |     |
| 7     |          | ⇒    | L  |       | (   | Oria Item       | Alt It     | em  |        |                          | A                       | t Item       | Otv       |      |           |      |         | 240.0 |     |
| 8     |          |      |    | 1     |     | A00004          |            | 000 | ne .   |                          | 1.0                     | 001 000      |           |      |           |      |         |       | -   |
|       | •        |      |    | 1     |     | A00004          |            | 000 |        |                          | 1,1                     | 001.000      |           |      |           |      |         | •     |     |
|       |          |      |    | -     |     |                 |            |     |        |                          |                         |              |           |      |           |      |         |       |     |
|       |          |      | _  | -     |     |                 |            |     |        |                          |                         |              |           |      |           |      |         |       |     |
| les E | mploye   | e    | _  | -     |     |                 |            |     |        |                          |                         |              |           |      |           | 3    |         | 2,440 | .00 |
| vner  |          |      | _  |       |     |                 |            |     |        |                          |                         |              |           |      |           |      |         |       |     |
| anch  |          |      | -  |       |     |                 |            |     |        |                          |                         |              |           |      |           |      |         |       |     |
| ix C  | ode      |      | -  |       |     |                 |            |     |        |                          |                         |              |           |      |           |      |         |       |     |
|       |          |      |    |       |     |                 |            |     |        |                          |                         |              |           |      |           |      | _       | 146   | .40 |
| mark  |          |      |    |       |     |                 |            |     |        |                          |                         |              |           |      |           |      |         | 2,586 | .40 |
|       |          |      |    |       |     |                 |            |     |        |                          |                         |              |           |      |           |      |         |       |     |
|       |          |      |    |       |     |                 |            |     |        |                          |                         |              |           |      |           |      |         |       |     |
|       |          |      |    |       |     |                 |            |     |        |                          |                         |              |           |      |           | w    |         |       |     |
|       |          |      | -  |       |     |                 |            |     |        |                          |                         |              |           |      |           |      |         |       |     |